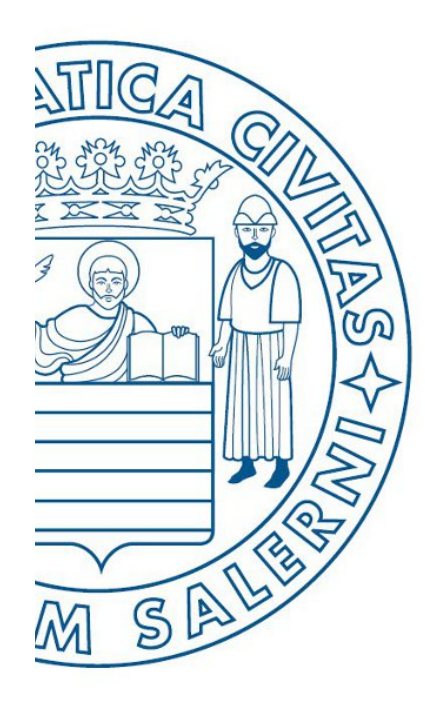

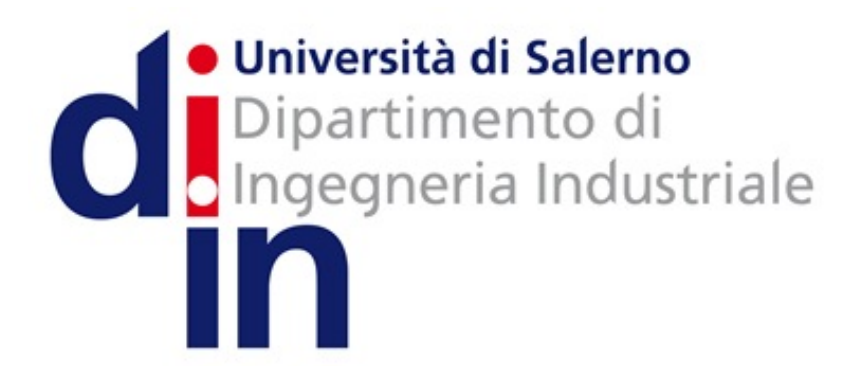

UNIVERSITÀ DEGLI STUDI DI SALERNO

# Fondamenti di Informatica

Simulink

Prof. Christian Esposito

Corso di Laurea in Ingegneria Meccanica e Gestionale (Classe I) A.A. 2017/18 MATLAB

Simulink

#### OUTLINE

- Simulink
  - Introduzione
  - Esempio

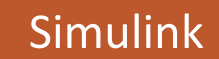

MATLAB è corredato da diversi toolbox, ossia pacchetti specializzati, che includono routine per applicazioni specifiche. Tra questi toolbox, Simulink realizza una interfaccia grafica per modellare i sistemi fisici.

Consiste nella possibilità di modellare, analizzare e simulare i sistemi matematici e fisici con la costruzione di diagrammi a blocchi. Ciò permette di modellare un sistema rapidamente, con chiarezza e senza il bisogno di scrivere righe di codice.

Simulink consente operazioni 'click-and-drag' da blocchi già esistenti, modificare velocemente i parametri dei modelli e visualizzare i risultati 'live' durante la simulazione.

Simulink è un sistema aperto, ovvero consente di scegliere, adattare e creare componenti software e hardware per soddisfare le proprie esigenze. Oltre alle potenzialità grafiche di MATLAB, le funzionalità di animazione migliorano la visualizzazione e offrono una visione più approfondita del comportamento del sistema col progredire della simulazione.

Per utilizzare Simulink bisogna lanciarne l'interfaccia, digitando simulink.

| HOME PLOTS APPS                                                                                                    | MAILAB R                                                     | Simulink Start Page                                                                                                    | itio |
|----------------------------------------------------------------------------------------------------|--------------------------------------------------------------|----------------------------------------------------------------------------------------------------|------|
| Rew Open 10 Compare Import Save                                                                                                    | SIMULINK*                                                    |                                                                                                    |      |
| New       Open       Compare       Import       Save       Open Variable ✓         Data       Workspace       Clear Workspace       Clear Workspace         FILE       VARIABLE       VARIABLE         Import       Save       Clear Workspace         Import       Save       Clear Workspace         Import       Save       Clear Workspace         Import       Save       Clear Workspace         Import       Save       Variable         Import       Save       Clear Workspace         Import       Save       Clear Workspace         Import       Save       Clear Workspace         Import       Save       Command Window         Name A       Save       Command Window         Name A       Simul       File         Import       Save       Simul         fun_occorrenze.m       funzione_prezzo.m       Somma.m         Speed.m       Speed.m       Somma.m | MATL   resour   .ink   Projects Source Control Troive Troive | New Examples     Search All Templates     Image: Search All Templates     Image: Search Image: Search     Image: Search Image: Search   Image: Search Image: Search     Image: Search Image: Search     Image: Search Image: Search     Image: Search Image: Search     Image: Search Image: Search     Image: Search Image: Search     Image: Search Image: Search     Image: Search Image | ore  |
| Petails                                                                                                    |                                                              |                                                                                                    |      |

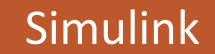

Simulink è un sistema aperto, ovvero consente di scegliere, adattare e creare componenti software e hardware per soddisfare le proprie esigenze. Oltre alle potenzialità grafiche di MATLAB, le funzionalità di animazione migliorano la visualizzazione e offrono una visione più approfondita del comportamento del sistema col progredire della simulazione.

Per utilizzare Simulink bisogna lanciarne l'interfaccia, digitando simulink. Oppure cliccare l'apposita icona.

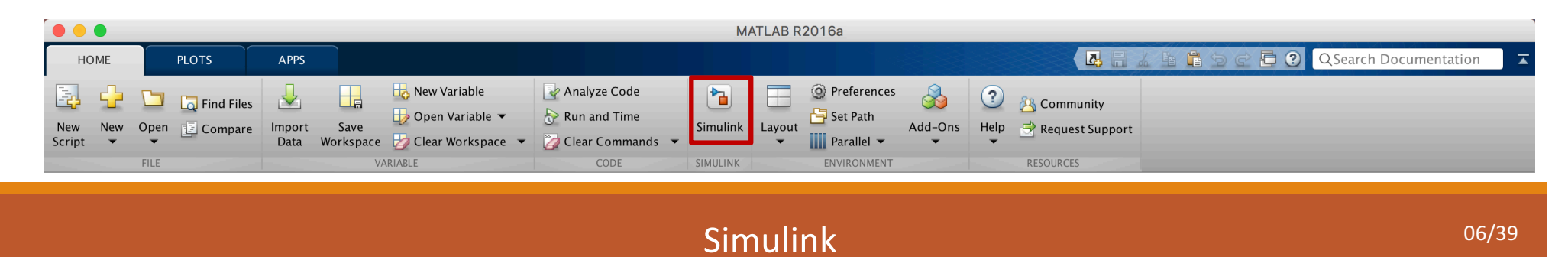

#### Selezioniamo un modello vuoto

| MALLAD KZU I Da            |                                           |                                                                                                    |  |  |
|----------------------------|-------------------------------------------|----------------------------------------------------------------------------------------------------|--|--|
| SIMI II INK <sup>®</sup>   | Simulink Start Page                       |                                                                                                    |  |  |
|                            |                                           |                                                                                                    |  |  |
|                            |                                           |                                                                                                    |  |  |
| Recent                     | Search                                    | All Templates 👻 🔍                                                                                                    |  |  |
| Projects<br>Source Control | ✓ My Templates                            | Learn More                                                                                                    |  |  |
| Archive                    | You have not created any templates. Learn | how to create templates.                                                                                                    |  |  |
| ✓ Simulink                 |                                           |                                                                                                    |  |  |
|                            | Blank Model                               |                                                                                                    |  |  |
|                            | Blank Project                             |                                                                                                    |  |  |
|                            | Digital Filter                            | and an and the second second s |  |  |

Simulink

#### Selezioniamo un modello vuoto, e siamo pronti a lavorare.

| Mini El Dinzo Fou                                                                                                    |                                                                 |                      |
|----------------------------------------------------------------------------------------------------|-----------------------------------------------------------------|----------------------|
| Simulink Start Page                                                                                                    | >> simulink                                                     |                      |
| SIMULINK                                                                                                    | $f_{x} >> $ untitled                                            |                      |
| C Open New Examples                                                                                                    | File Edit View Display Diagram Simulation Analysis Code Tools H | lelp                 |
| Recent                                                                                                    |                                                                 | □▷ 🗉 🖉 ▾ 🛛 » 🧭 ▾ 🛗 ▾ |
| Projects                                                                                                    | untitled                                                        |                      |
| Source Control VMy Templates                                                                                                    | 😁 🛅 untitled                                                    | •                    |
| Archive You have not created any ter                                                                                                    |                                                                 |                      |
| ✓ Simulink                                                                                                    |                                                                 |                      |
|                                                                                                    |                                                                 |                      |
|                                                                                                    |                                                                 |                      |
| →<br>Blank Model                                                                                                    |                                                                 |                      |
| Blank Project                                                                                                    |                                                                 |                      |
| Not contain a dragent<br>market and contain a dragent<br>market and contain a dr |                                                                 |                      |
|                                                                                                    |                                                                 |                      |
| Digital Filter                                                                                                    | »                                                               |                      |
|                                                                                                    | Ready 100%                                                      | VariableStepAuto     |

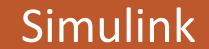

Lavorare in Simulink consiste nel disegnare un diagramma a blocchi che rappresenta il nostro sistema da modellare. Tali diagrammi possono essere presi da librerie già presenti, premendo la seguente icona:

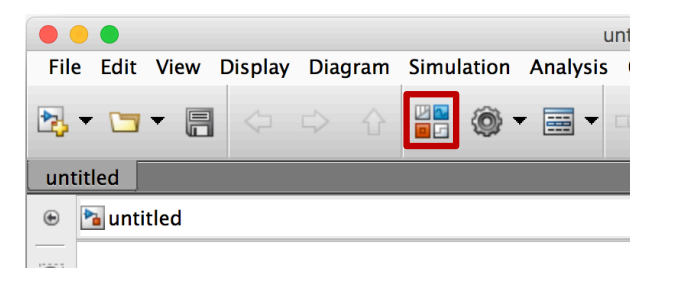

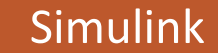

Lavorare in Simulink consiste nel disegnare un diagramma a blocchi che rappresenta il nostro sistema da modellare. Tali diagrammi possono essere presi da librerie già presenti, premendo la seguente icona:

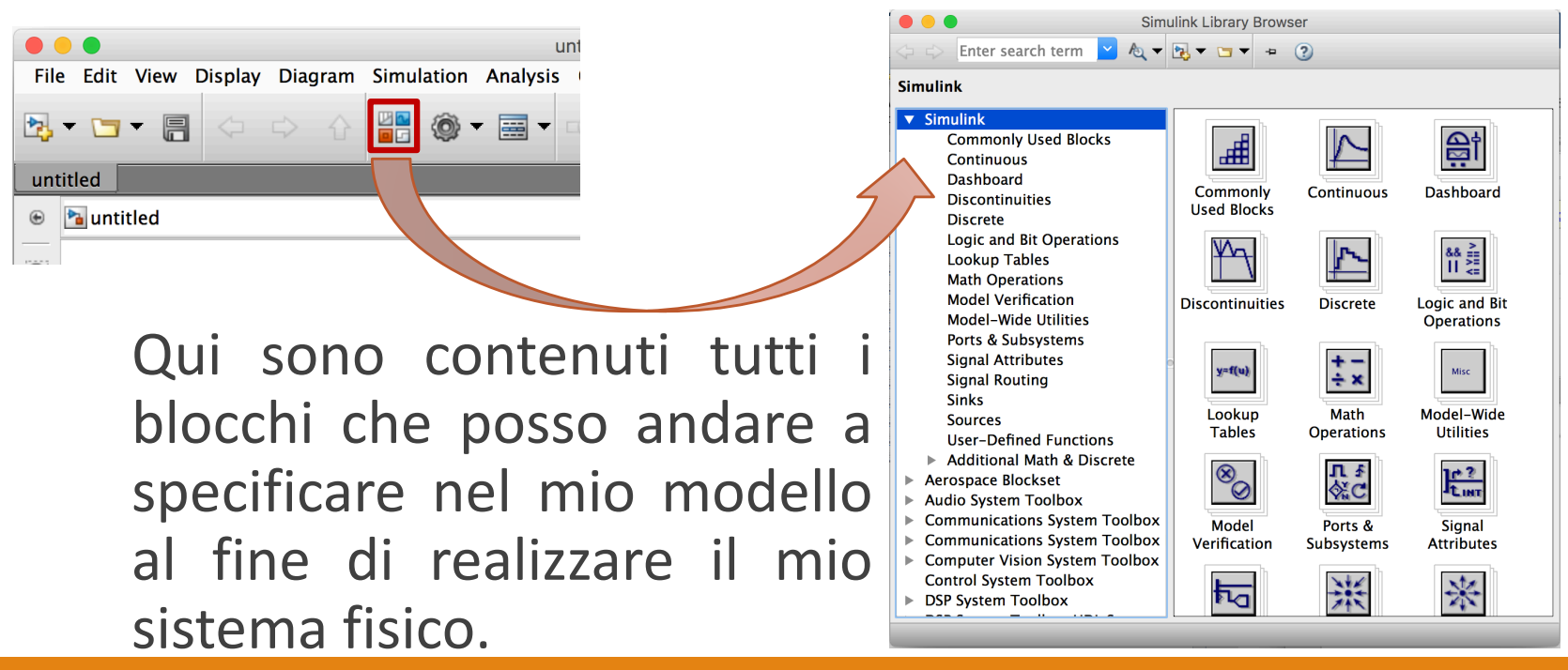

| Simulink Library Browser                                                                                                    |                                                                          |                  |  |  |  |
|----------------------------------------------------------------------------------------------------|--------------------------------------------------------------------------|------------------|--|--|--|
| 💠 🖒 Enter search term 🔽 A 🗸 🕶                                                                                                    | 🍡 🕶 🖛 📀                                                                  |                  |  |  |  |
| Simulink/Sources                                                                                                    |                                                                          |                  |  |  |  |
| <ul> <li>Simulink         <ul> <li>Commonly Used Blocks</li> <li>Continuous</li> <li>Dashboard</li> <li>Discontinuities</li> <li>Discrete</li> <li>Logic and Bit Operations</li> <li>Lookup Tables</li> <li>Math Operations</li> <li>Model Verification</li> <li>Model-Wide Utilities</li> <li>Ports &amp; Subsystems</li> <li>Signal Attributes</li> <li>Signal Routing</li> <li>Sinks</li> </ul> </li> </ul> | Band-Limited<br>White Noise<br>Clock<br>Clock<br>Counter<br>Free-Running | Chirp Signal     |  |  |  |
| Sources                                                                                                    |                                                                          | Constant         |  |  |  |
| User-Defined Functions<br>Additional Math & Discrete<br>Aerospace Blockset<br>Audio System Toolbox<br>Communications System Toolbox<br>Computer Vision System Toolbox<br>Control System Toolbox<br>DSP System Toolbox                                                                                                    | untitled.mat<br>From File<br>simin<br>From<br>Workspace                  | From Spreadsheet |  |  |  |

|                         |                                                                                                    | Block Parameters: From Workspace                                                                                           |  |  |  |
|-------------------------|----------------------------------------------------------------------------------------------------|----------------------------------------------------------------------------------------------------|--|--|--|
|                         | From Workspace                                                                                                    |                                                                                                    |  |  |  |
| ntitled *<br>Code Tools | Read data values specified in timeseries, matrix, or structure format from the MATLAB workspace, model workspace, or mask workspace.                                                                                             |                                                                                                    |  |  |  |
|                         | MATLAB timeseries format may be used for any data type, complexity, or fixed dimensions.<br>To load data for a bus signal, use a MATLAB structure that matches the bus hierarchy and<br>specify timeseries for each leaf signal. |                                                                                                    |  |  |  |
|                         | For matrix formats, containing the corre                                                                                                    | each row of the matrix has a time stamp in the first column and a vector sponding data sample in the subsequent column(s). |  |  |  |
|                         | For structure format, use the following kind of structure:<br>var.time=[TimeValues]<br>var.signals.values=[DataValues]<br>var.signals.dimensions=[DimValues]                                                                     |                                                                                                    |  |  |  |
|                         | Parameters                                                                                                    |                                                                                                    |  |  |  |
|                         | Data:                                                                                                    |                                                                                                    |  |  |  |
|                         | simin                                                                                                    |                                                                                                    |  |  |  |
| simin                   |                                                                                                    |                                                                                                    |  |  |  |
| From<br>Workspace       | Output data type:                                                                                                    | Inherit: auto >>                                                                                                    |  |  |  |
|                         | Sample time (-1 for                                                                                                    | inherited):                                                                                                    |  |  |  |
|                         | 0                                                                                                    |                                                                                                    |  |  |  |
|                         | V Internolate data                                                                                                    |                                                                                                    |  |  |  |
|                         | Enable zero-crossing detection                                                                                                    |                                                                                                    |  |  |  |
|                         |                                                                                                    |                                                                                                    |  |  |  |
|                         | Extrapolation                                                                                                    |                                                                                                    |  |  |  |
|                         |                                                                                                    |                                                                                                    |  |  |  |
|                         |                                                                                                    |                                                                                                    |  |  |  |
| 100%                    | 0                                                                                                    | OK Cancel Help Apply                                                                                                    |  |  |  |
| 100/0                   |                                                                                                    |                                                                                                    |  |  |  |

Il primo passo è indicare la sorgente dei dati su cui lavorare. A questo scopo, Simulink già contenere un pacchetto Sources con al suo interno un insieme di blocchi per fornire dati di lavoro:

 una variabile del workspace o un file;

|           |                                                                                                    | Block Parameters: Sine Wave                                                                              |  |  |  |
|-----------|----------------------------------------------------------------------------------------------------|----------------------------------------------------------------------------------------------------|--|--|--|
| ed *      | Sine Wave                                                                                                   |                                                                                                    |  |  |  |
| ode To    | Output a si                                                                                                 | ine wave:                                                                                                |  |  |  |
| 200       | O(t) = Amp*Sin(Freq*t+Phase) + Bias                                                                         |                                                                                                    |  |  |  |
| 0         | Sine type determines the computational technique used. The parameters in the two types are related through: |                                                                                                    |  |  |  |
|           | Samples per period = 2*pi / (Frequency * Sample time)                                                       |                                                                                                    |  |  |  |
|           | Number of                                                                                                   | offset samples = Phase * Samples per period / (2*pi)                                                     |  |  |  |
|           | Use the sar<br>overflow in                                                                                  | mple-based sine type if numerical problems due to running for large times (e.g.<br>absolute time) occur. |  |  |  |
|           | Parameters                                                                                                  |                                                                                                    |  |  |  |
|           | Sine type:                                                                                                  | Time based                                                                                               |  |  |  |
| $\land$   | Time (t):                                                                                                   | Use simulation time                                                                                      |  |  |  |
| Sine Wave | Amplitude                                                                                                   | :                                                                                                    |  |  |  |
|           | 1                                                                                                    |                                                                                                    |  |  |  |
|           | Bias:                                                                                                    |                                                                                                    |  |  |  |
|           | 0                                                                                                    |                                                                                                    |  |  |  |
|           | Frequency                                                                                                   | (rad/sec):                                                                                               |  |  |  |
|           | 1                                                                                                    |                                                                                                    |  |  |  |
|           | Phase (rad)                                                                                                 | ):                                                                                                    |  |  |  |
|           | 0                                                                                                    |                                                                                                    |  |  |  |
| 00%       | Sample tim                                                                                                  | ne:                                                                                                    |  |  |  |
|           | 0                                                                                                    |                                                                                                    |  |  |  |
|           |                                                                                                    |                                                                                                    |  |  |  |
|           | 0                                                                                                    | OK Cancel Help Apply                                                                                     |  |  |  |

- una variabile del workspace o un file;
- funzioni matematiche;

|                                             | Block Parameters: Constant Constant                                                                                                    |  |  |  |
|---------------------------------------------|----------------------------------------------------------------------------------------------------|--|--|--|
|                                             | Output the constant specified by the 'Constant value' parameter. If 'Constant value' is a vector and 'Interpret vector parameters as 1–D' is on, treat the constant value as a 1–D array. Otherwise, output a matrix with the same dimensions as the constant value. |  |  |  |
|                                             | Main Signal Attributes                                                                                                    |  |  |  |
|                                             | Constant value:                                                                                                    |  |  |  |
| 1 >                                         | 1                                                                                                    |  |  |  |
| Constant Interpret vector parameters as 1-D |                                                                                                    |  |  |  |
|                                             | inf                                                                                                    |  |  |  |
|                                             |                                                                                                    |  |  |  |
|                                             |                                                                                                    |  |  |  |
|                                             |                                                                                                    |  |  |  |
|                                             | OK Cancel Help Apply                                                                                                    |  |  |  |
|                                             |                                                                                                    |  |  |  |

- una variabile del workspace o un file;
- funzioni matematiche;
- una costante.

|          | Block Parameters: Constant                                                                                                    |
|----------|----------------------------------------------------------------------------------------------------|
|          | Constant<br>Output the constant specified by the 'Constant value' parameter. If 'Constant value' is a<br>vector and 'Interpret vector parameters as 1-D' is on, treat the constant value as a 1-D array.<br>Otherwise, output a matrix with the same dimensions as the constant value. |
|          | Main Signal Attributes                                                                                                    |
|          | Constant value:                                                                                                    |
| 1 🕨      | 1                                                                                                    |
| Constant | ✓ Interpret vector parameters as 1-D Sample time:                                                                                                    |
|          | inf                                                                                                    |
|          |                                                                                                    |
|          | OK Cancel Help Apply                                                                                                    |

- una variabile del workspace o un file;
- funzioni matematiche;
- una costante
- ed altro...

du/dt 🕽

Derivative

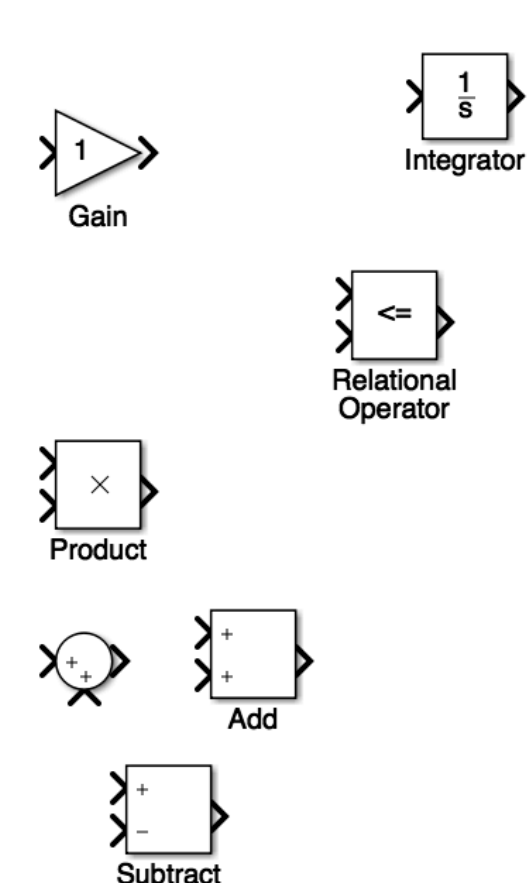

<u>1</u> s

dobbiamo Successivamente inserire una serie di blocchi di elaborazione dei dati:

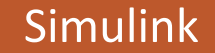

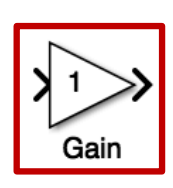

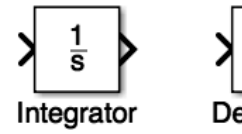

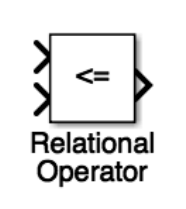

du/dt

inserire una serie di blocchi di elaborazione dei dati: • Moltiplicare un dato per uno

dobbiamo

 Moltiplicare un dato per uno scalare;

Successivamente

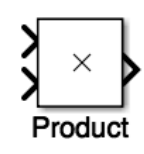

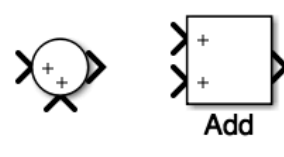

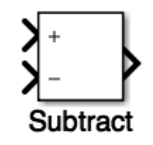

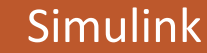

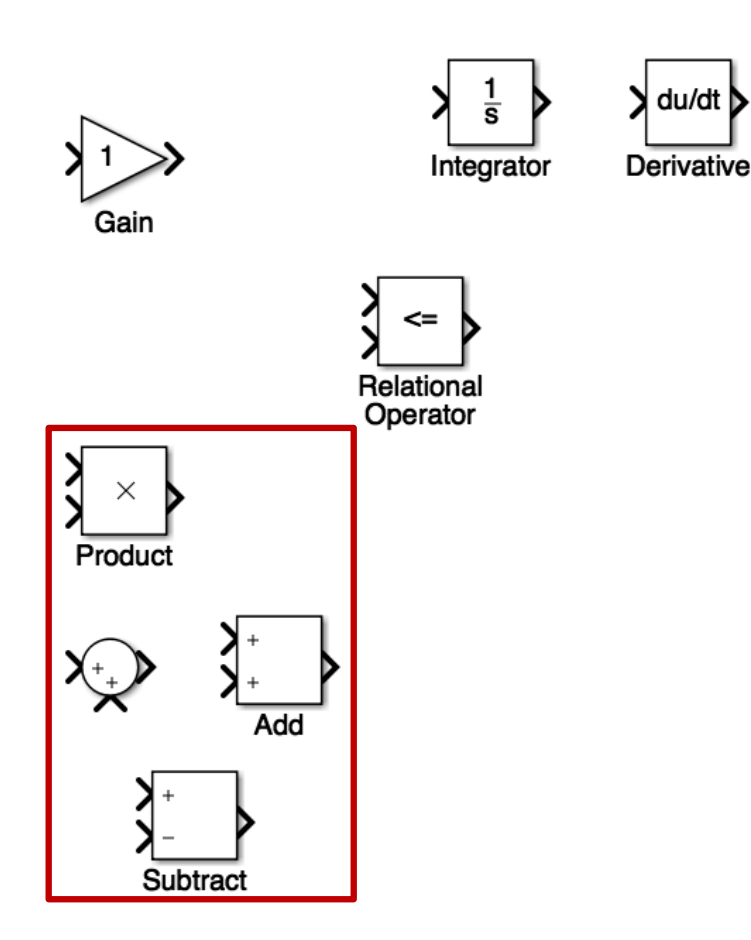

- Moltiplicare un dato per uno scalare;
- Sommare, sottrarre o moltiplicare dei dati;

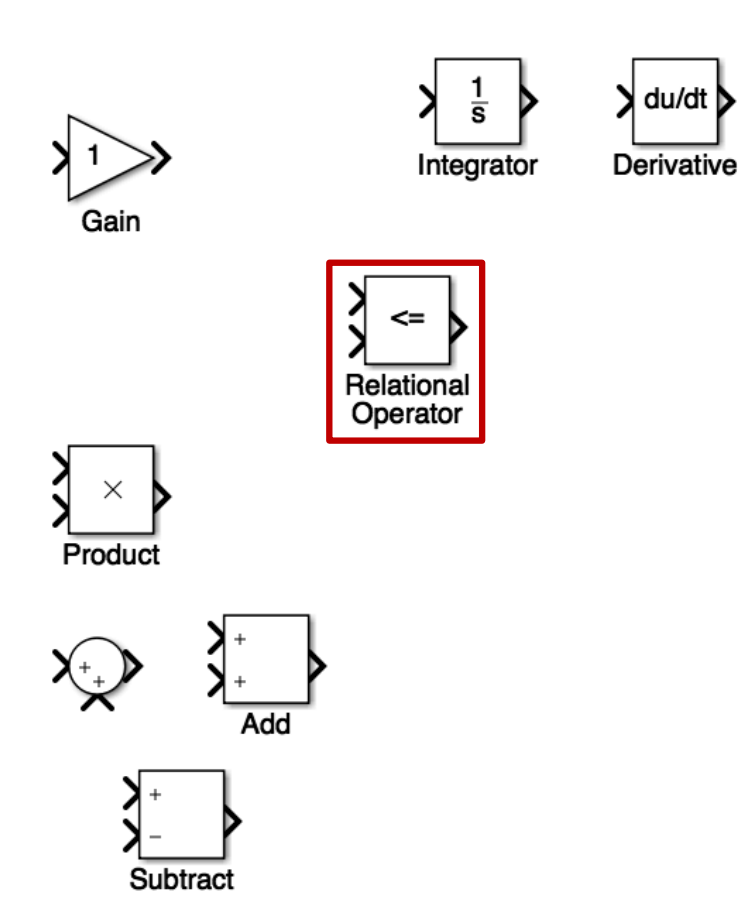

- Moltiplicare un dato per uno scalare;
- Sommare, sottrarre o moltiplicare dei dati;
- Fare confronti relazionali;

du/dt

Derivative

s

Integrator

Relationa Operator

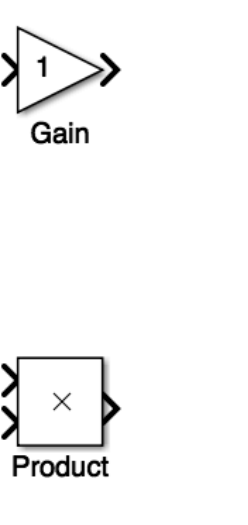

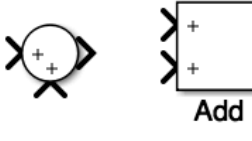

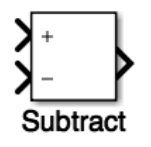

- Moltiplicare un dato per uno scalare;
- Sommare, sottrarre o moltiplicare dei dati;
- Fare confronti relazionali;
- Effettuare derivazione ed integrazione dei segnali;

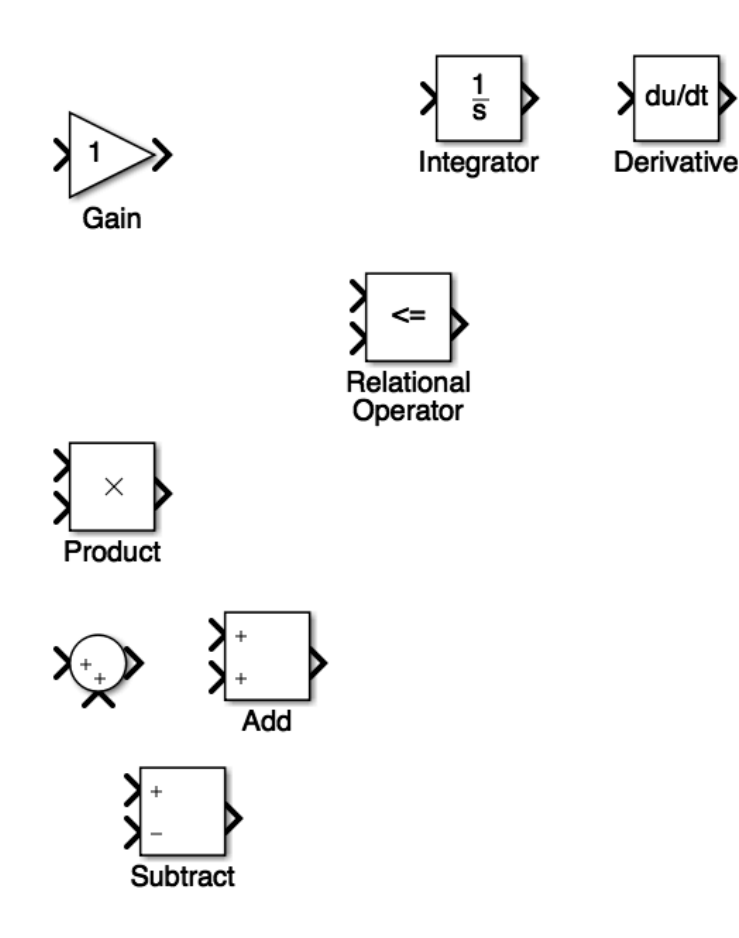

- Moltiplicare un dato per uno scalare;
- Sommare, sottrarre o moltiplicare dei dati;
- Fare confronti relazionali;
- Effettuare derivazione ed integrazione dei segnali;
- ed altro...

| I Sim                                                                                                    | nulink Library Browser                                                                                              |
|----------------------------------------------------------------------------------------------------|----------------------------------------------------------------------------------------------------|
| 💠 🖒 sum 🔽 Aq 🕶                                                                                                    | ▶ ▼ □ ▼ + ?                                                                                                    |
| Simulink/Sinks                                                                                                    |                                                                                                    |
| <ul> <li>Simulink         <ul> <li>Commonly Used Blocks</li> <li>Continuous</li> <li>Dashboard</li> <li>Discontinuities</li> <li>Discrete</li> <li>Logic and Bit Operations</li> <li>Lookup Tables</li> <li>Math Operations</li> <li>Model Verification</li> <li>Model-Wide Utilities</li> <li>Ports &amp; Subsystems</li> <li>Signal Attributes</li> <li>Signal Routing</li> </ul> </li> <li>Sources         <ul> <li>User-Defined Functions</li> <li>Additional Math &amp; Discrete</li> </ul> </li> <li>Aerospace Blockset</li> <li>Audio System Toolbox</li> <li>Communications System Toolbox</li> <li>Computer Vision System Toolbox</li> <li>DSP System Toolbox</li> </ul> | Display Floating Out1<br>Scope<br>Scope Stop Simulation Terminator<br>untitled.mat<br>To File To Workspace XY Graph |

Infine i dati elaborati devono essere passati ad un Sink, ovvero in uscita al modello:

| Sin                                                                                                    | nulink Library Browser                                                                                              |
|----------------------------------------------------------------------------------------------------|----------------------------------------------------------------------------------------------------|
| 💠 🖒 sum 🔽 Aq 🕶                                                                                                    | ▶ ▼ ▼ + ②                                                                                                    |
| Simulink/Sinks                                                                                                    |                                                                                                    |
| <ul> <li>Simulink         <ul> <li>Commonly Used Blocks</li> <li>Continuous</li> <li>Dashboard</li> <li>Discontinuities</li> <li>Discrete</li> <li>Logic and Bit Operations</li> <li>Lookup Tables</li> <li>Math Operations</li> <li>Model Verification</li> <li>Model-Wide Utilities</li> <li>Ports &amp; Subsystems</li> <li>Signal Attributes</li> <li>Signal Routing</li> </ul> </li> <li>Sources         <ul> <li>User-Defined Functions</li> <li>Additional Math &amp; Discrete</li> </ul> </li> <li>Aerospace Blockset</li> <li>Audio System Toolbox</li> <li>Communications System Toolbox</li> <li>Computer Vision System Toolbox</li> <li>DSP System Toolbox</li> </ul> | Display Floating Out1<br>Scope<br>Scope Stop Simulation Terminator<br>Untitled.mat<br>To File To Workspace XY Graph |

Infine i dati elaborati devono essere passati ad un Sink, ovvero in uscita al modello:

• Visualizzati in un diagramma;

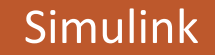

|                                                                                                    |                                                                                                    | Sim                                                  | ulink Library                                      | Browse                  | er                |                                     |  |
|----------------------------------------------------------------------------------------------------|----------------------------------------------------------------------------------------------------|------------------------------------------------------|----------------------------------------------------|-------------------------|-------------------|-------------------------------------|--|
| 💠 🖒 su                                                                                                    | m                                                                                                    | 🖌 🖉                                                  | 🔁 👻 🗁 👻                                            | -= (                    | ?                 |                                     |  |
| Simulink/S                                                                                                    | Sinks                                                                                                    |                                                      |                                                    |                         |                   |                                     |  |
| <ul> <li>Simulin<br/>Com<br/>Con<br/>Dasi</li> <li>Disc<br/>Disc<br/>Logi</li> <li>Lool</li> <li>Matl</li> <li>Mod</li> <li>Port</li> <li>Sign</li> <li>Sink</li> <li>Sour</li> <li>Sink</li> <li>Sour</li> <li>Sour</li> <li>Sour</li> <li>Sour</li> <li>Sour</li> <li>Commutication</li> <li>Commutication</li> <li>Commutication</li> <li>Commutication</li> <li>Commutication</li> <li>Sour</li> <li>Commutication</li> <li>Commutication</li> <li>Sour</li> <li>Commutication</li> <li>Sour</li> <li>Sour</li>&lt;</ul> | k<br>imonly Used Bloc<br>tinuous<br>hboard<br>ontinuities<br>rete<br>c and Bit Operati-<br>cup Tables<br>n Operations<br>lel Verification<br>lel-Wide Utilities<br>s & Subsystems<br>al Attributes<br>al Attributes<br>al Attributes<br>al Attributes<br>cres<br>r-Defined Functio<br>itional Math & Dis<br>ace Blockset<br>system Toolbox<br>unications System<br>ter Vision System<br>System Toolbox | ks<br>ons<br>screte<br>Toolbox<br>Toolbox<br>Toolbox | Displa<br>Displa<br>Scope<br>Vuntitled.m<br>To Fil | ну<br>2: S<br>аt<br>е - | Floating<br>Scope | ∑<br>Out1<br>Terminator<br>XY Graph |  |

Infine i dati elaborati devono essere passati ad un Sink, ovvero in uscita al modello:

- Visualizzati in un diagramma;
- Espostati in un file o in una variabile del workspace;

|     | I Sim                                                                                                    | ulink Library Browser                                                                                               |
|-----|----------------------------------------------------------------------------------------------------|----------------------------------------------------------------------------------------------------|
|     | 🖒 sum 🔽 Aq 🔻                                                                                                    | ▶ ▼ ■ ▼ + ②                                                                                                    |
| Siı | nulink/Sinks                                                                                                    |                                                                                                    |
|     | Simulink<br>Commonly Used Blocks<br>Continuous<br>Dashboard<br>Discontinuities<br>Discrete<br>Logic and Bit Operations<br>Lookup Tables<br>Math Operations<br>Model Verification<br>Model-Wide Utilities<br>Ports & Subsystems<br>Signal Attributes<br>Signal Routing<br>Sinks<br>Sources<br>User-Defined Functions<br>Additional Math & Discrete<br>Aerospace Blockset<br>Audio System Toolbox<br>Communications System Toolbox<br>Computer Vision System Toolbox<br>Control System Toolbox | Display Floating Out1<br>Scope<br>Scope Stop Simulation Terminator<br>untitled.mat<br>To File To Workspace XY Graph |

Infine i dati elaborati devono essere passati ad un Sink, ovvero in uscita al modello:

- Visualizzati in un diagramma;
- Espostati in un file o in una variabile del workspace;
- ed altro...

| Simulink Library Browser                                                                                                    |                                                                                                    |  |  |  |
|----------------------------------------------------------------------------------------------------|----------------------------------------------------------------------------------------------------|--|--|--|
| 💠 🖒 sum 🔽 Aq 🕶                                                                                                    | ▶ • • ?                                                                                                    |  |  |  |
| Simulink/Sinks                                                                                                    |                                                                                                    |  |  |  |
| <ul> <li>Simulink         <ul> <li>Commonly Used Blocks</li> <li>Continuous</li> <li>Dashboard</li> <li>Discontinuities</li> <li>Discrete</li> <li>Logic and Bit Operations</li> <li>Lookup Tables</li> <li>Math Operations</li> <li>Model Verification</li> <li>Model-Wide Utilities</li> <li>Ports &amp; Subsystems</li> <li>Signal Attributes</li> <li>Signal Routing</li> </ul> </li> <li>Sources         <ul> <li>User-Defined Functions</li> <li>Additional Math &amp; Discrete</li> </ul> </li> <li>Aerospace Blockset</li> <li>Audio System Toolbox</li> <li>Communications System Toolbox</li> <li>Computer Vision System Toolbox</li> <li>DSP System Toolbox</li> </ul> | Display Floating Out1<br>Scope<br>Scope Stop Simulation Terminator<br>Untitled.mat<br>To File To Workspace XY Graph |  |  |  |

Infine i dati elaborati devono essere passati ad un Sink, ovvero in uscita al modello:

- Visualizzati in un diagramma;
- Espostati in un file o in una variabile del workspace;
- ed altro...

I blocchi devono essere collegati per mezzo di una linea monodirezionale che rappresenta il flusso dei dati tra i blocchi.

La posizione di un oggetto è una funzione del tempo data da  $x(t) = 6t \sin(5t)$ . Rappresentate la velocità e l'accelerazione dell'oggetto in funzione del tempo per  $0 \le t \le 5$ .

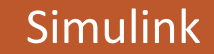

La posizione di un oggetto è una funzione del tempo data da  $x(t) = 6t \sin(5t)$ . Rappresentate la velocità e l'accelerazione dell'oggetto in funzione del tempo per  $0 \le t \le 5$ .

Impieghiamo Simulink per la risoluzione: l'input del modello è la variabile libera t, con valori tra 0 e 5, pertanto è rappresentabile da una funzione rampa.

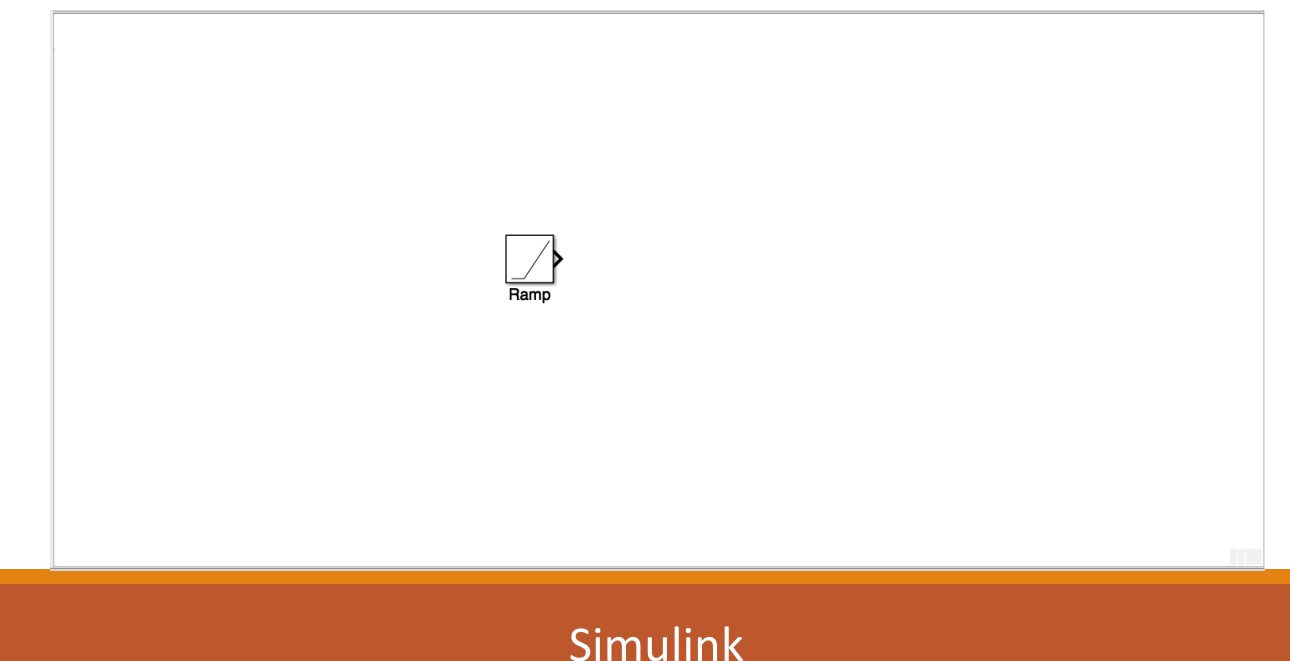

La posizione di un oggetto è una funzione del tempo data da  $x(t) = 6t \sin(5t)$ . Rappresentate la velocità e l'accelerazione dell'oggetto in funzione del tempo per  $0 \le t \le 5$ .

Modelliamo la funzione x(t), come la moltiplicazione di 6t e sin(5t).

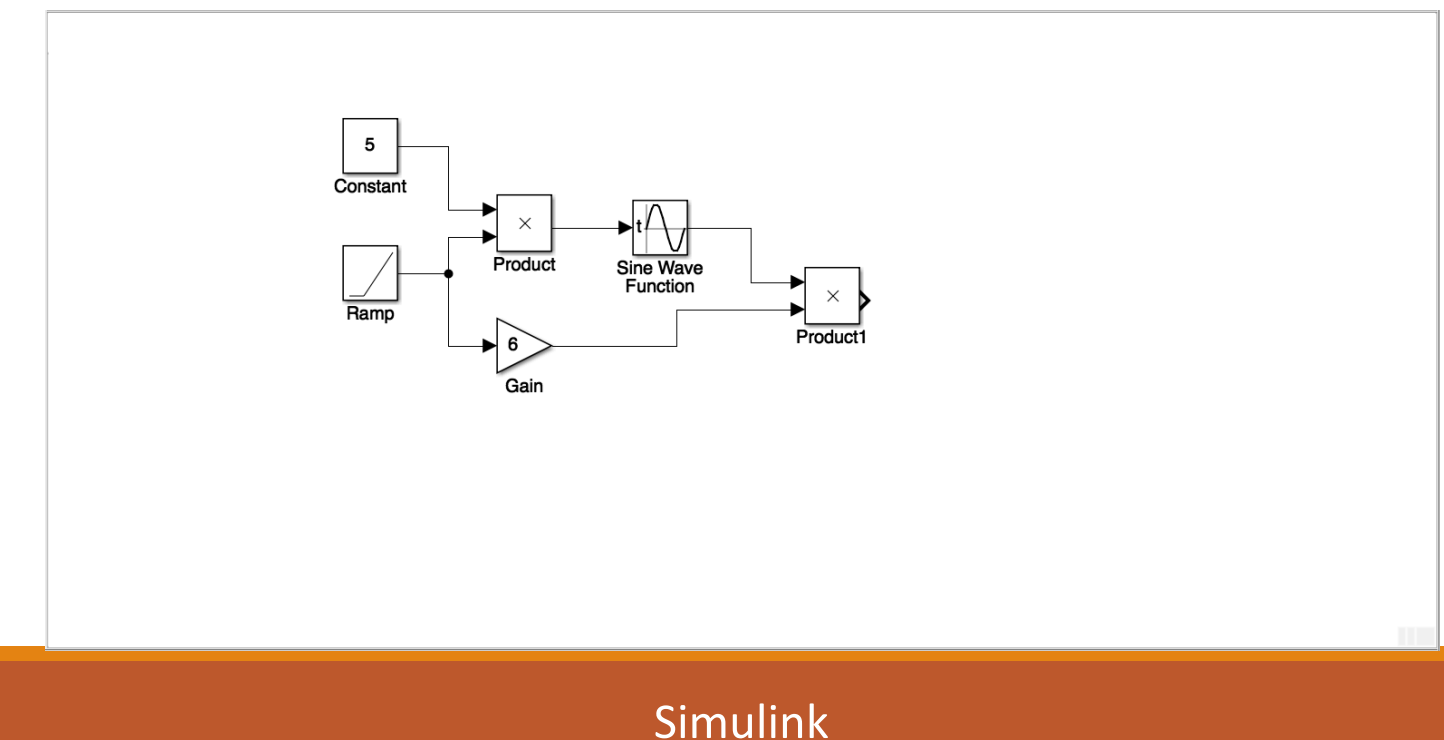

La posizione di un oggetto è una funzione del tempo data da  $x(t) = 6t \sin(5t)$ . Rappresentate la velocità e l'accelerazione dell'oggetto in funzione del tempo per  $0 \le t \le 5$ .

Integro due volte la funzione ottenuta.

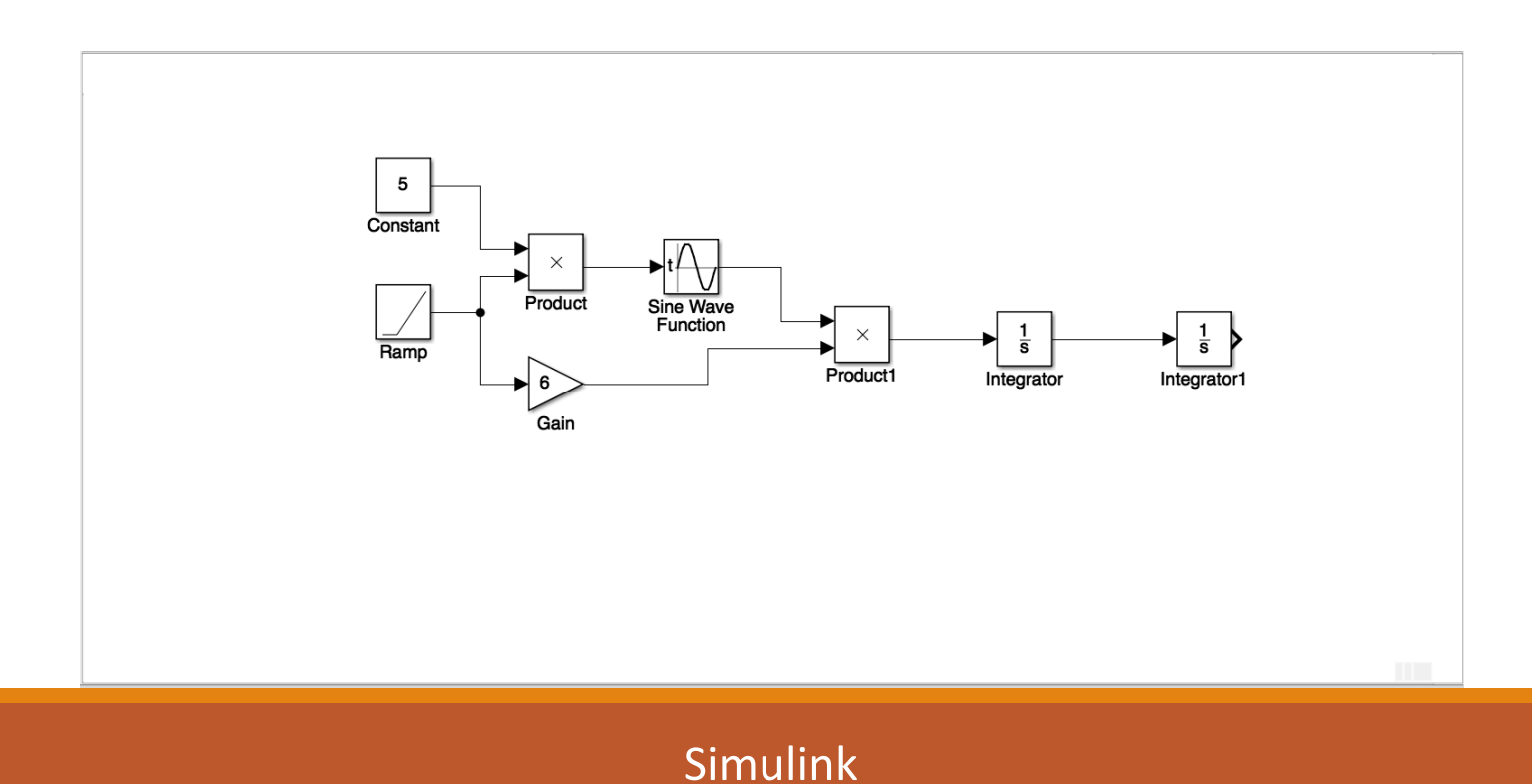

La posizione di un oggetto è una funzione del tempo data da  $x(t) = 6t \sin(5t)$ . Rappresentate la velocità e l'accelerazione dell'oggetto in funzione del tempo per  $0 \le t \le 5$ .

Collego il Sink di plot al flusso dati della prima integrazione e a quello della seconda integrazione.

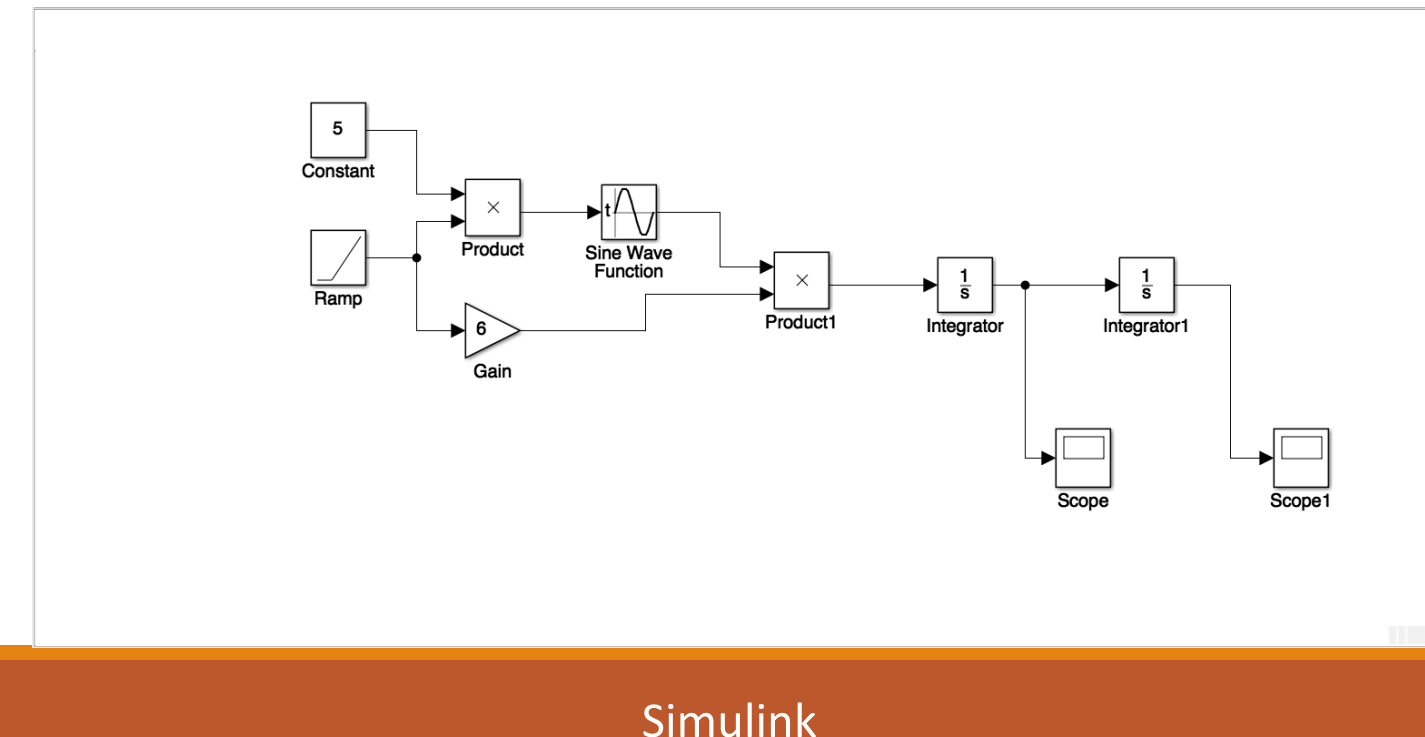

La posizione di un oggetto è una funzione del tempo data da  $x(t) = 6t \sin(5t)$ . Rappresentate la velocità e l'accelerazione dell'oggetto in funzione del tempo per  $0 \le t \le 5$ .

Avvio la simulazione per l'intervallo da 0 a 5, impostando i parametri della simulazione.

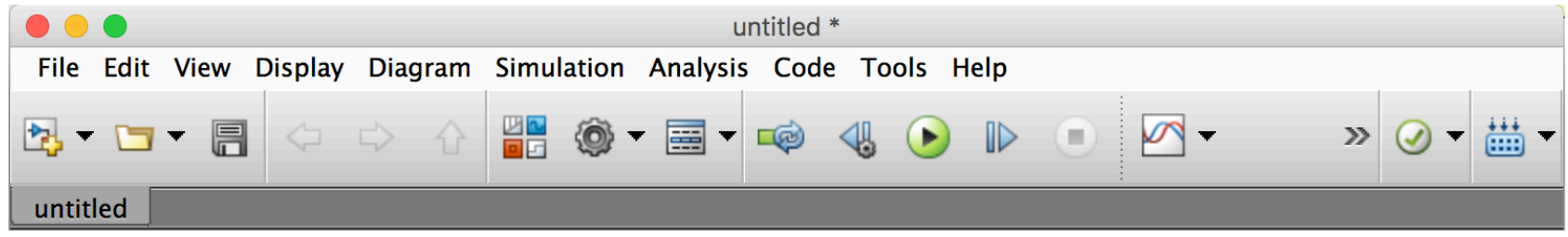

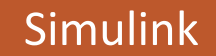

La posizione di un oggetto è una funzione del tempo data da  $x(t) = 6t \sin(5t)$ . Rappresentate la velocità e l'accelerazione dell'oggetto in funzione del tempo per  $0 \le t \le 5$ .

| Avvio la simulazione per                                                                                                    | Configuration Parameters: untitled/Configuration (Active)      Commonly Used Parameters = All Parameters                          |                                                                                       |                                                                              |
|----------------------------------------------------------------------------------------------------|----------------------------------------------------------------------------------------------------|---------------------------------------------------------------------------------------|------------------------------------------------------------------------------|
| File Edit View Display Diagram Simulation Ar<br>Title Edit View Display Diagram Simulation Ar<br>Title Edit View Display Display Diagram Simulation Ar<br>Title Edit View Display Display Display Display Display Display Display Display Display Display Display Display Display Display Display Display Display Display Display Display Display Display Display Display Display Display Display Display Display Displ | Select:<br>Data Import/Export<br>Optimization<br>Model Referencing<br>Simulation Target<br>Ocde Generation<br>HDL Code Generation | Simulation time Start time: 0.0 Solver options Type: Variable-step Additional options | Stop time:       5[0         Solver:       auto (Automatic solver selection) |
|                                                                                                    |                                                                                                    |                                                                                       | OK Cancel Help Apply                                                         |
|                                                                                                    | Simulink                                                                                                    |                                                                                       | 33/39                                                                        |

La posizione di un oggetto è una funzione del tempo data da  $x(t) = 6t \sin(5t)$ . Rappresentate la velocità e l'accelerazione dell'oggetto in funzione del tempo per  $0 \le t \le 5$ .

Avvio la simulazione per l'intervallo da 0 a 5, impostando i parametri della simulazione.

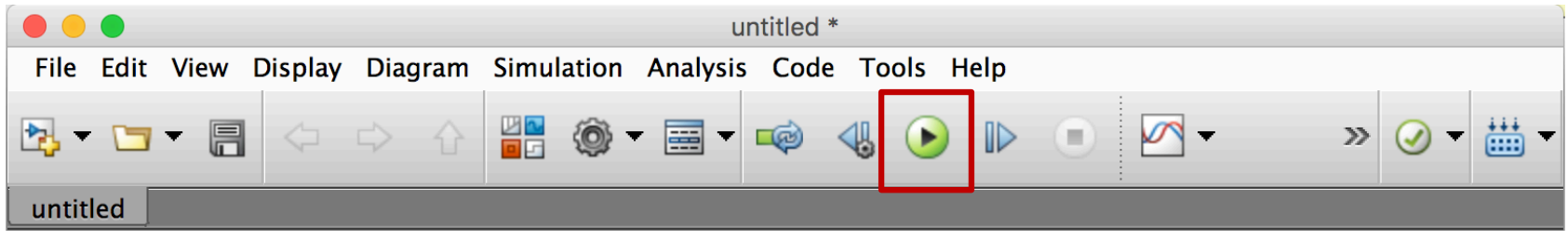

Avvio la simulazione

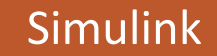

La posizione di un oggetto è una funzione del tempo data da  $x(t) = 6t \sin(5t)$ . Rappresentate la velocità e l'accelerazione dell'oggetto in funzione del tempo per  $0 \le t \le 5$ .

A simulazione conclusa è possibile cliccare sui due Scope per vedere i grafici ottenuti.

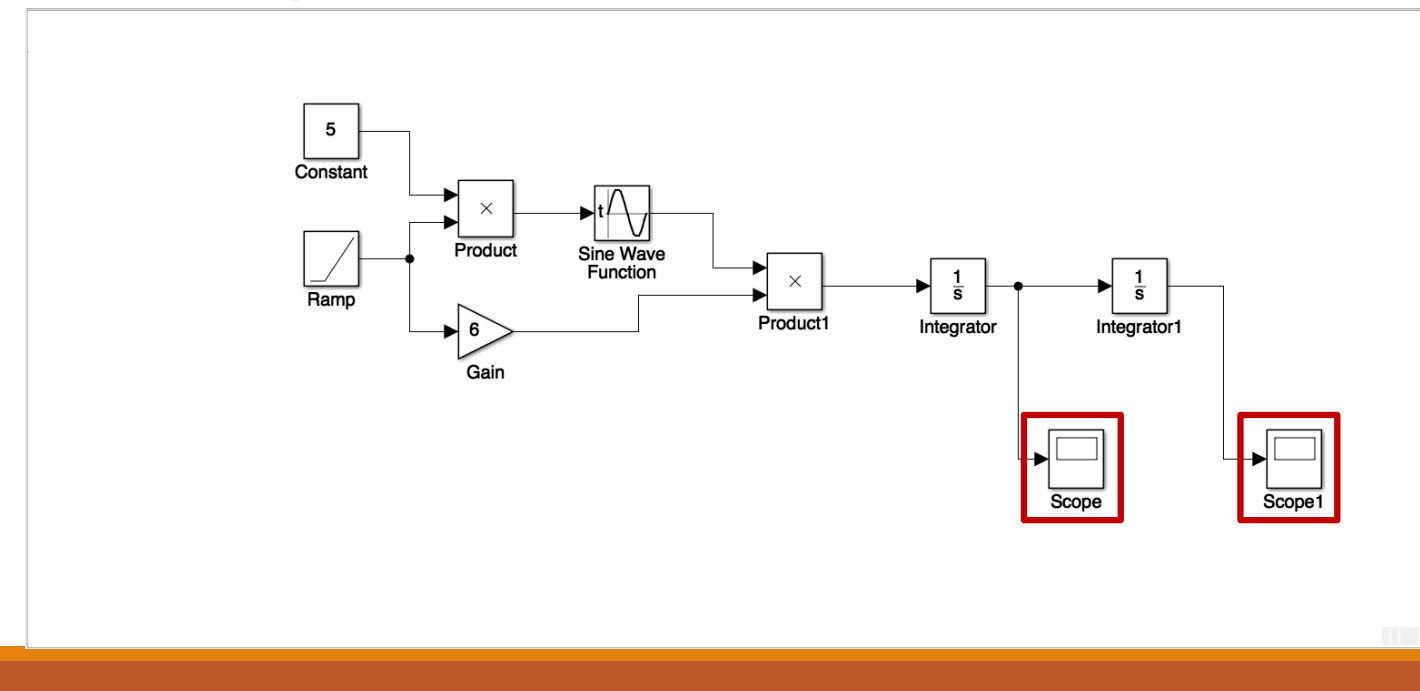

Simulink

La posizione di un oggetto è una funzione del tempo data da  $x(t) = 6t \sin(5t)$ . Rappresentate la velocità e l'accelerazione dell'oggetto in funzione del tempo per  $0 \le t \le 5$ .

A simulazione conclusa è possibile cliccare sui due Scope per vedere i grafici ottenuti.

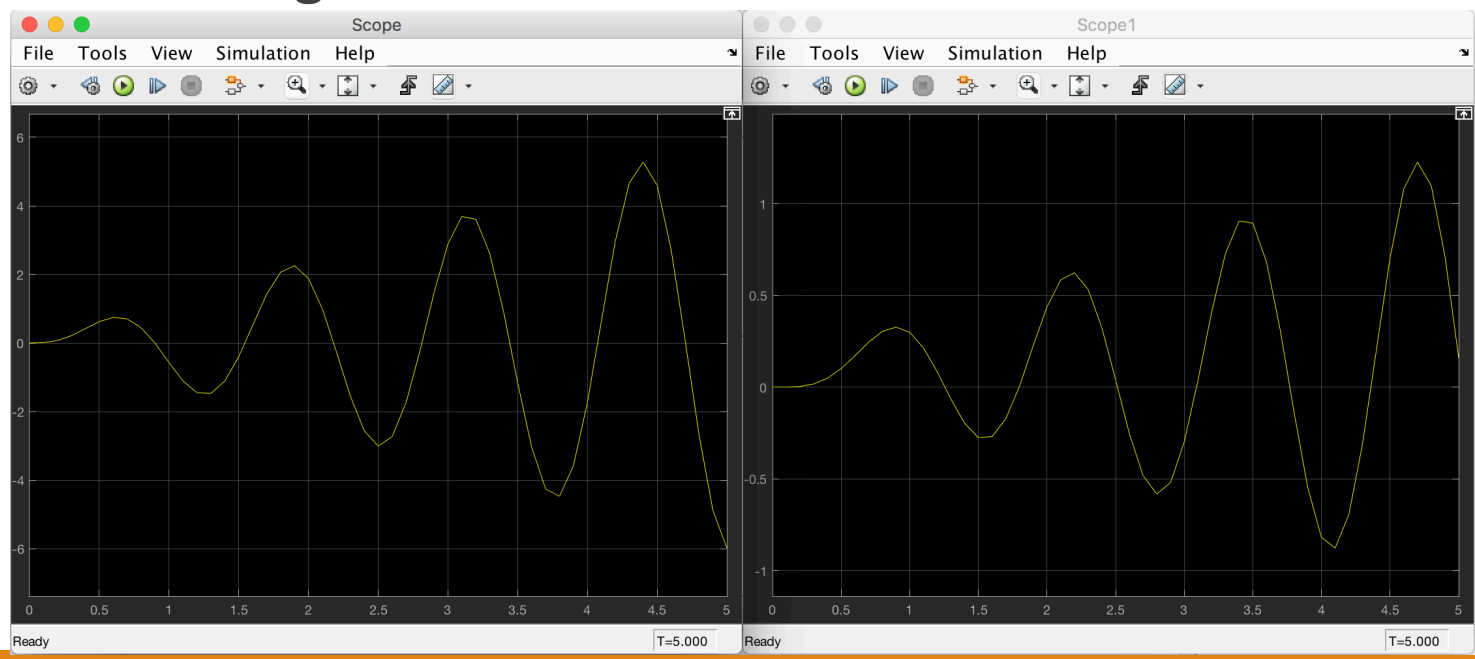

La posizione di un oggetto è una funzione del tempo data da  $x(t) = 6t \sin(5t)$ . Rappresentate la velocità e l'accelerazione dell'oggetto in funzione del tempo per  $0 \le t \le 5$ .

In alternativa è possibile fondere i due segnali con un blocco mux e visualizzarli entrambi in un unico diagramma.

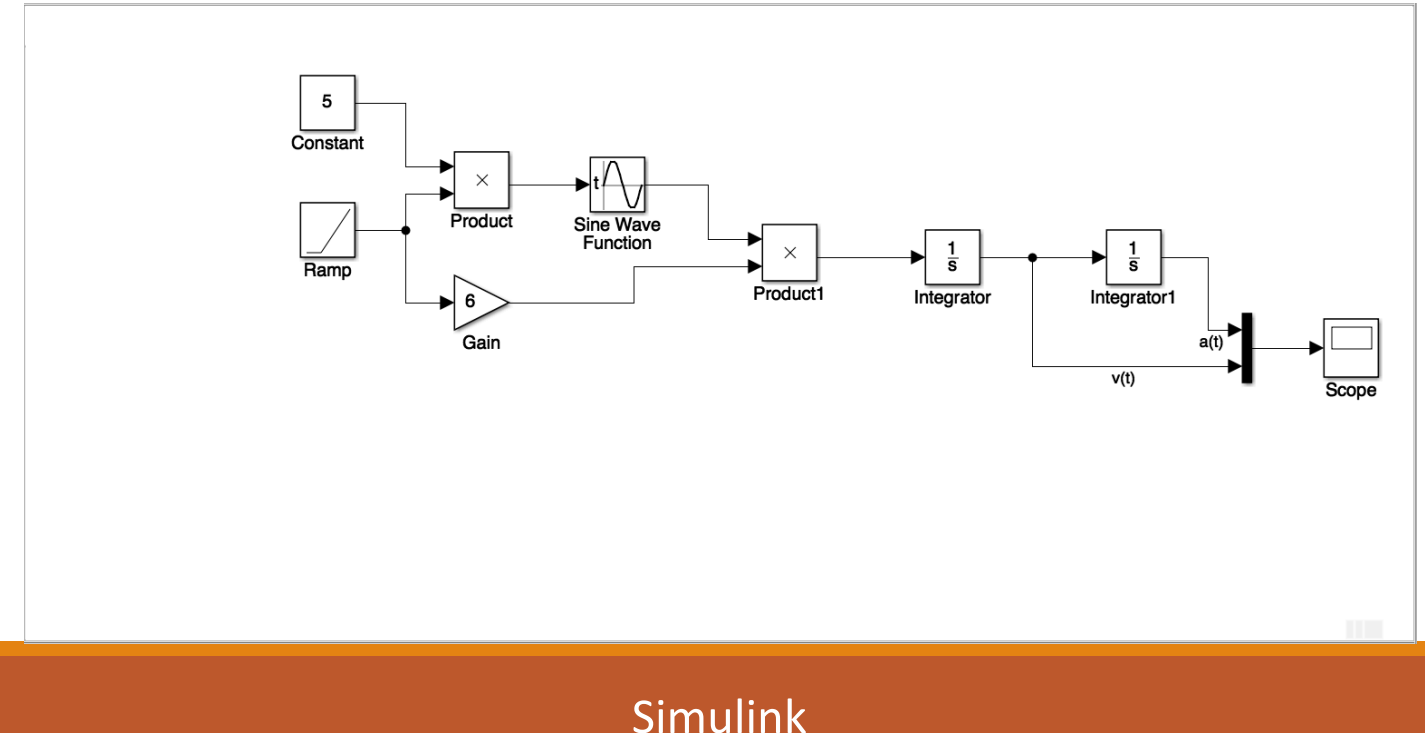

La posizione di un oggetto è una funzione del tempo data da  $x(t) = 6t \sin(5t)$ . Rappresentate la velocità e l'accelerazione dell'oggetto in funzione del tempo per  $0 \le t \le 5$ .

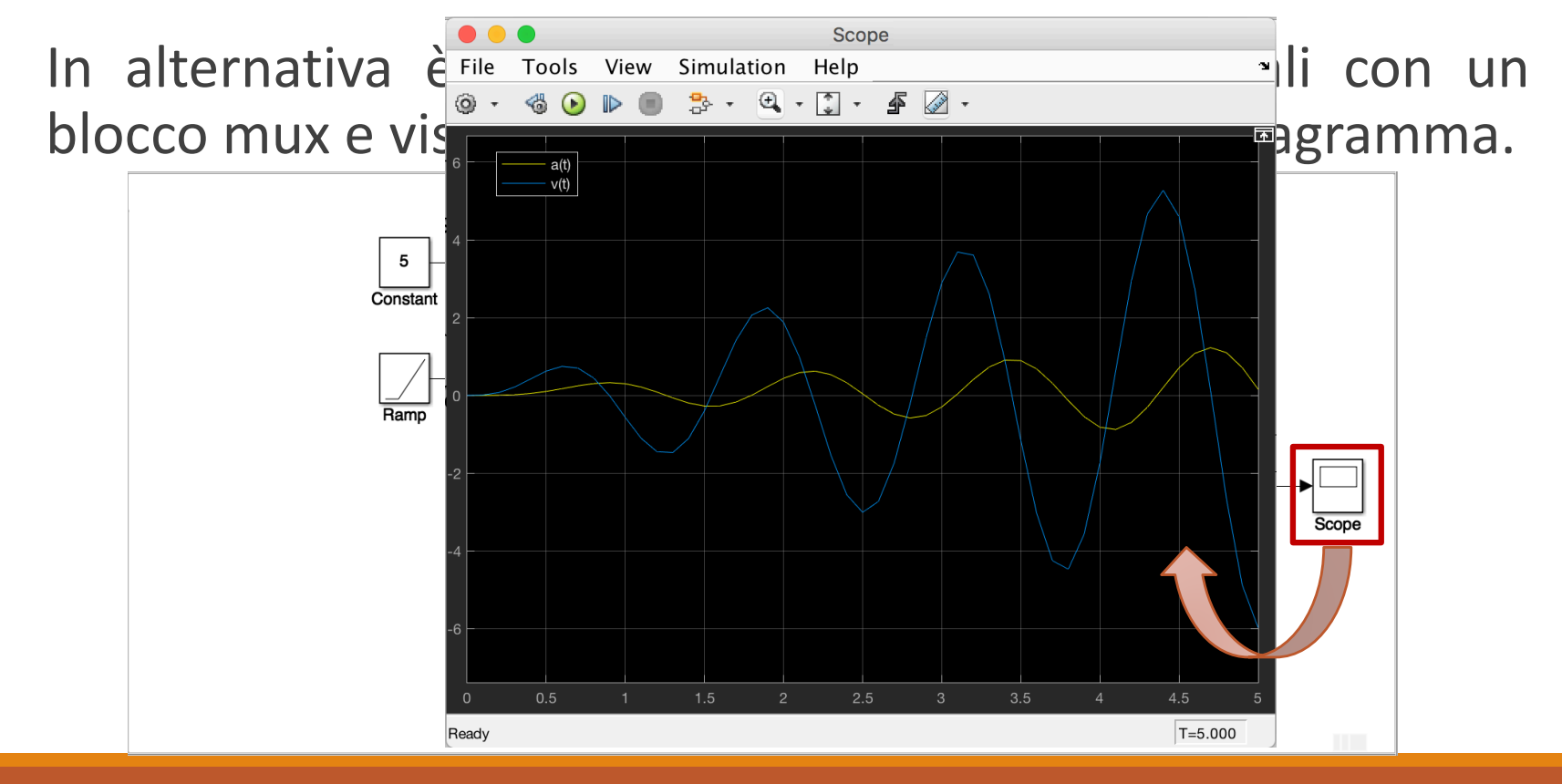

#### Riferimenti

- Capitolo 10
  - Paragrafi 1 [Schemi di Simulazione], e 2 [Introduzione a Simulink].